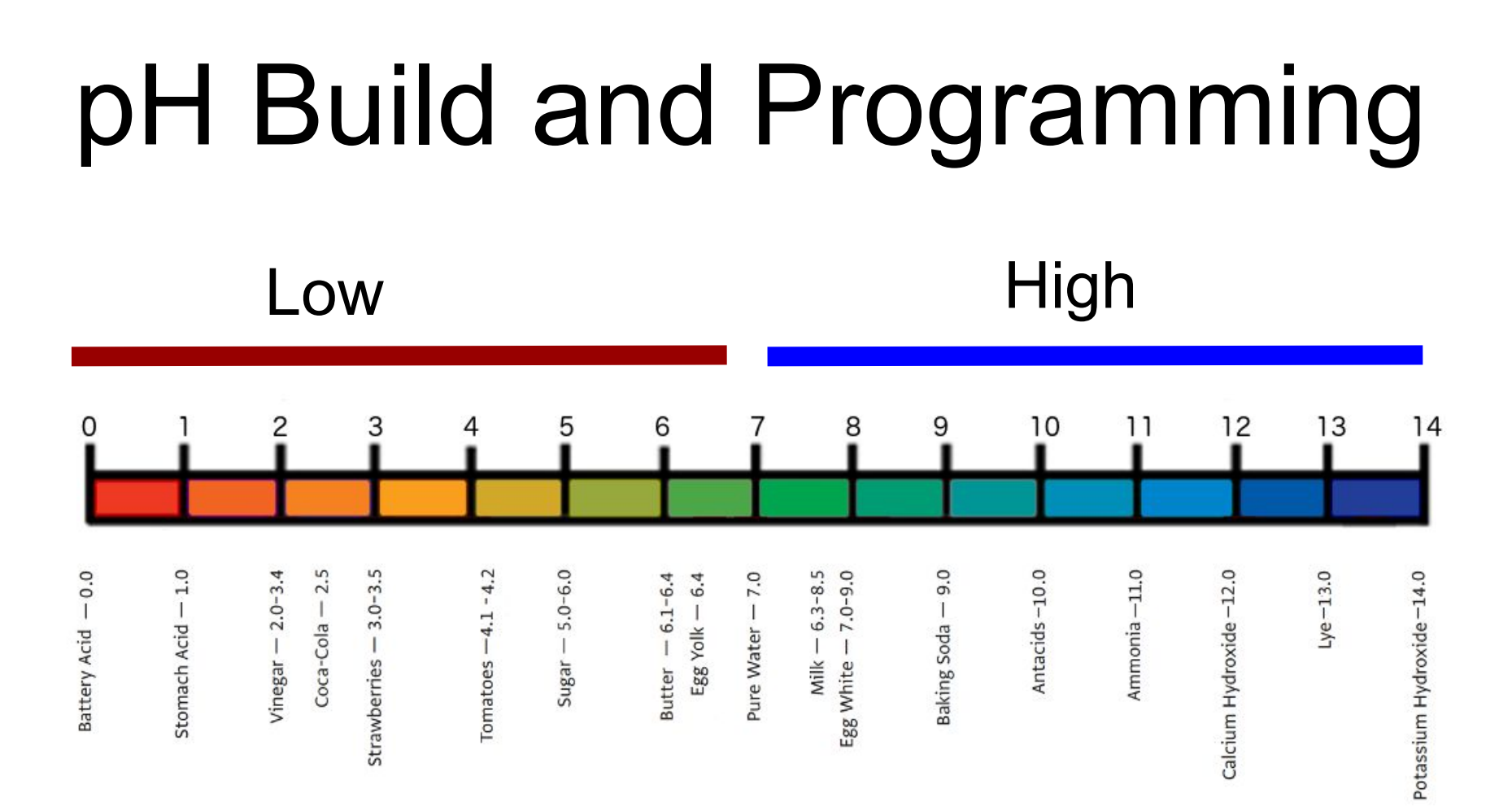

#### Start with the breadboard, acrylic sheet, and Arduino Uno.

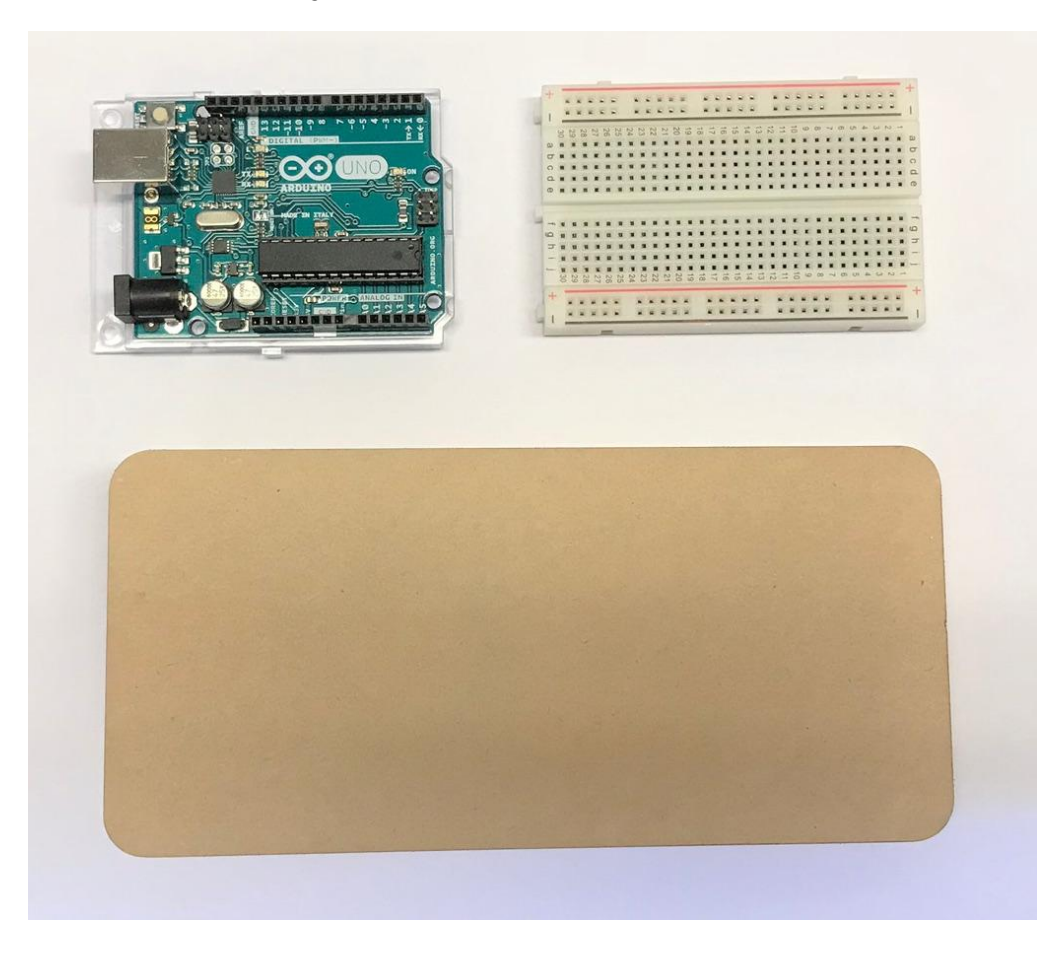

Insert Chip 1 onto the breadboard. You could do that in different ways, but to make things easy use the following: Insert the bottom three pins (with the "pH EZO" label) into 2, 3, 4 on row d. Insert the top three pins into 2,3,4 on row i.

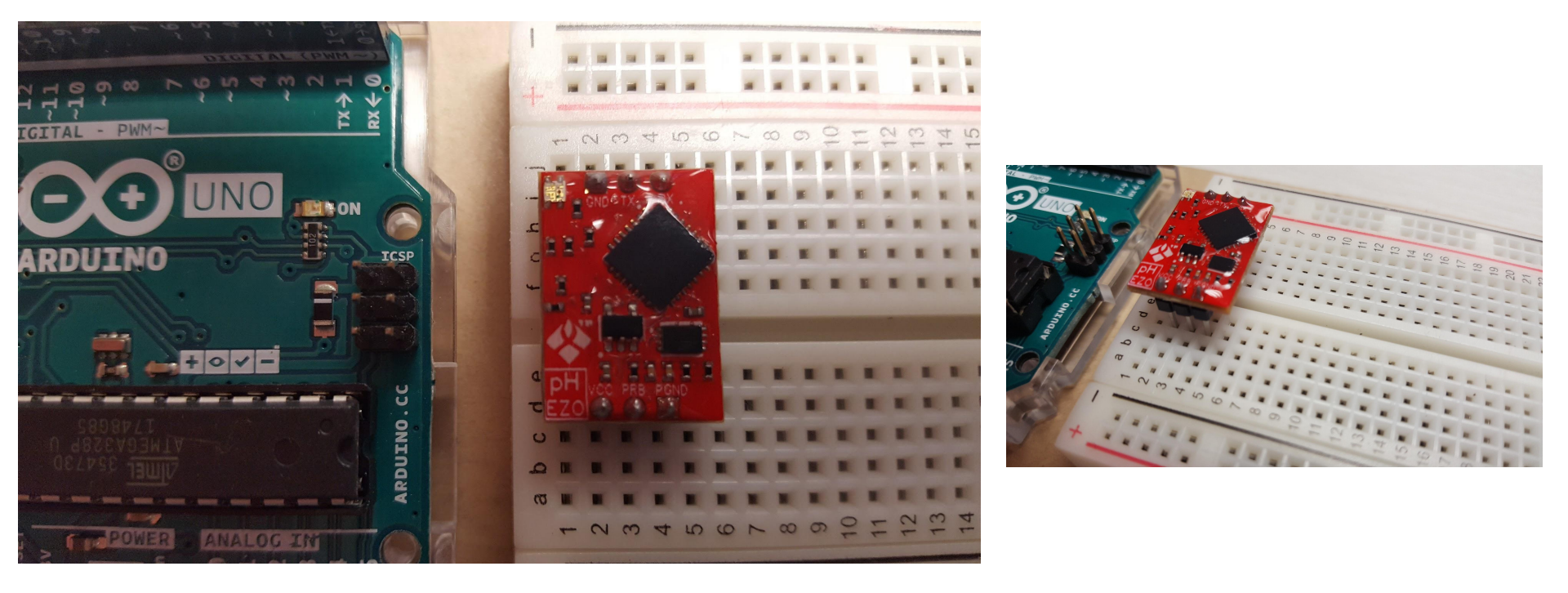

Insert Chip 2 directly below Chip 1, leaving room for a row of wires between the two chips. Check to make sure the pins from both chips line up vertically on the breadboard. That is to say, put the three pins into 2, 3, and 4 on row b.

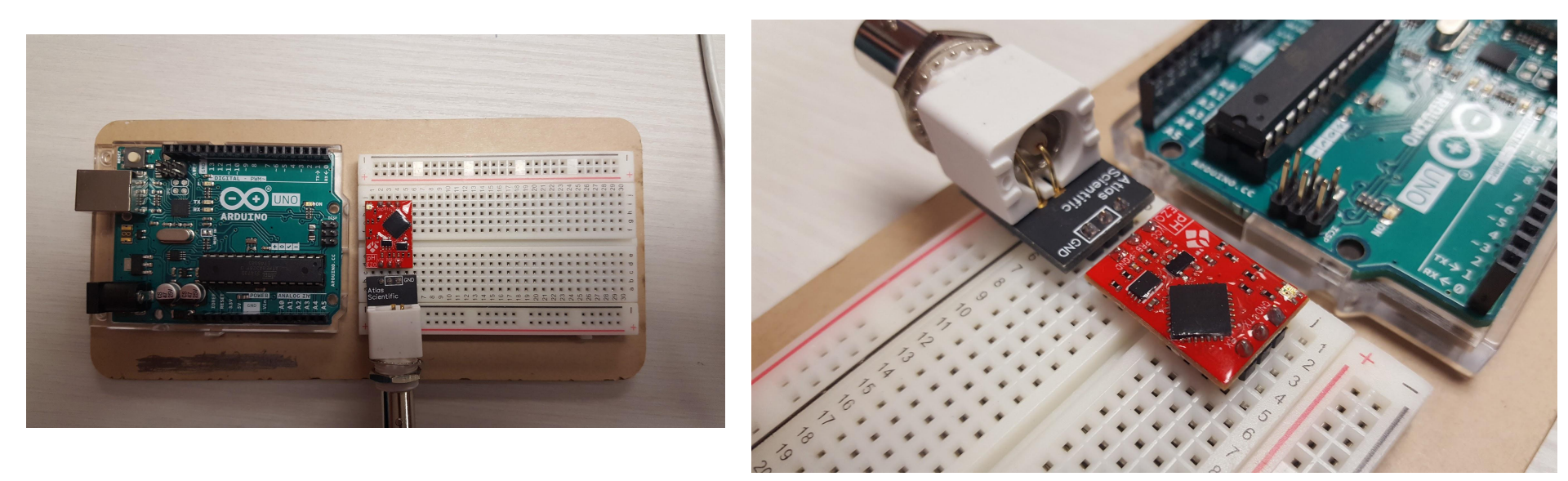

Cut some wire, strip the insulation off of each end, and connect the 5V on the Arduino to the Vcc on the breadboard (column 2, row c).

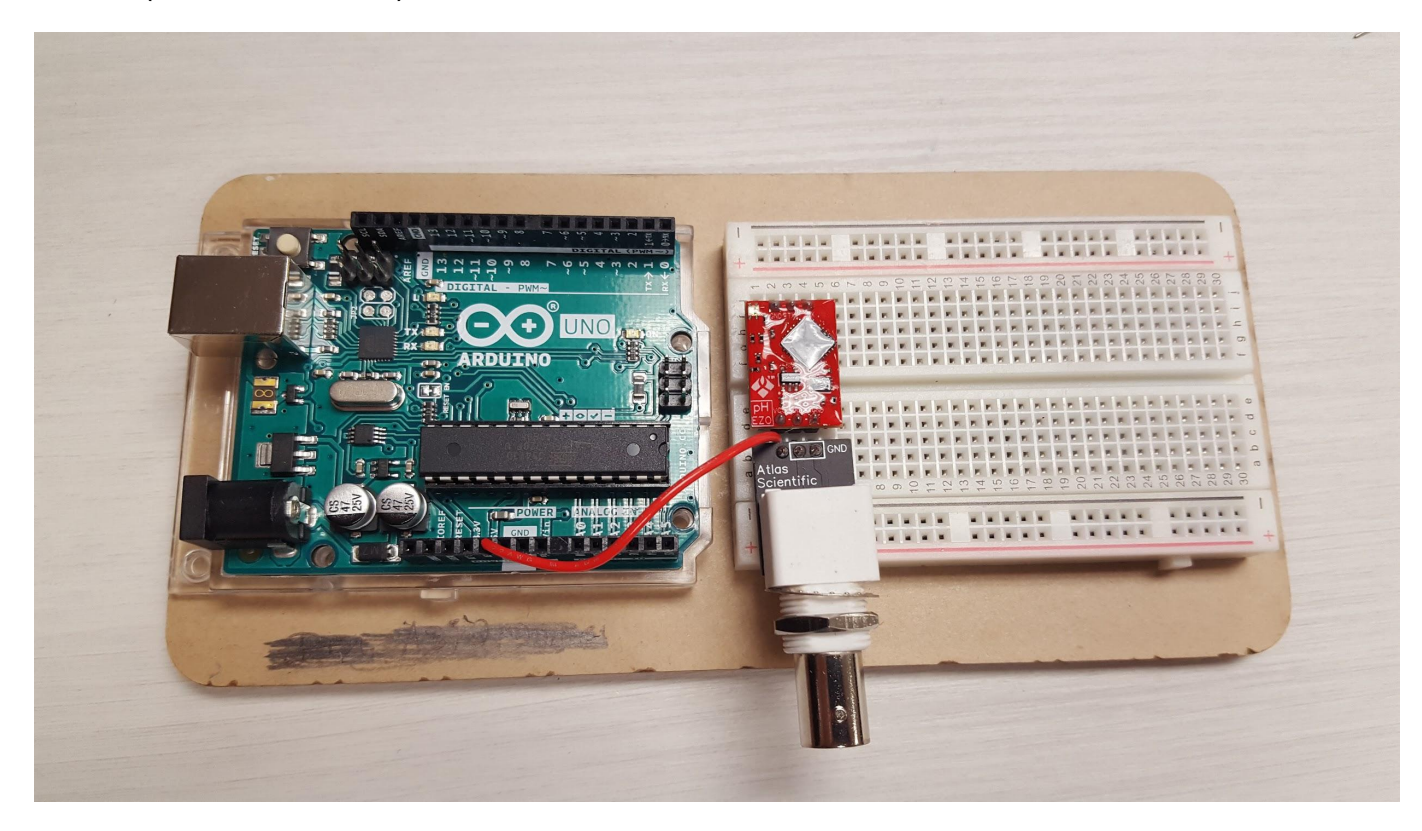

Cut some wire, strip the insulation off of each end, and connect the ground (GND input) on the Arduino to the ground on the breadboard (column 2, row j).

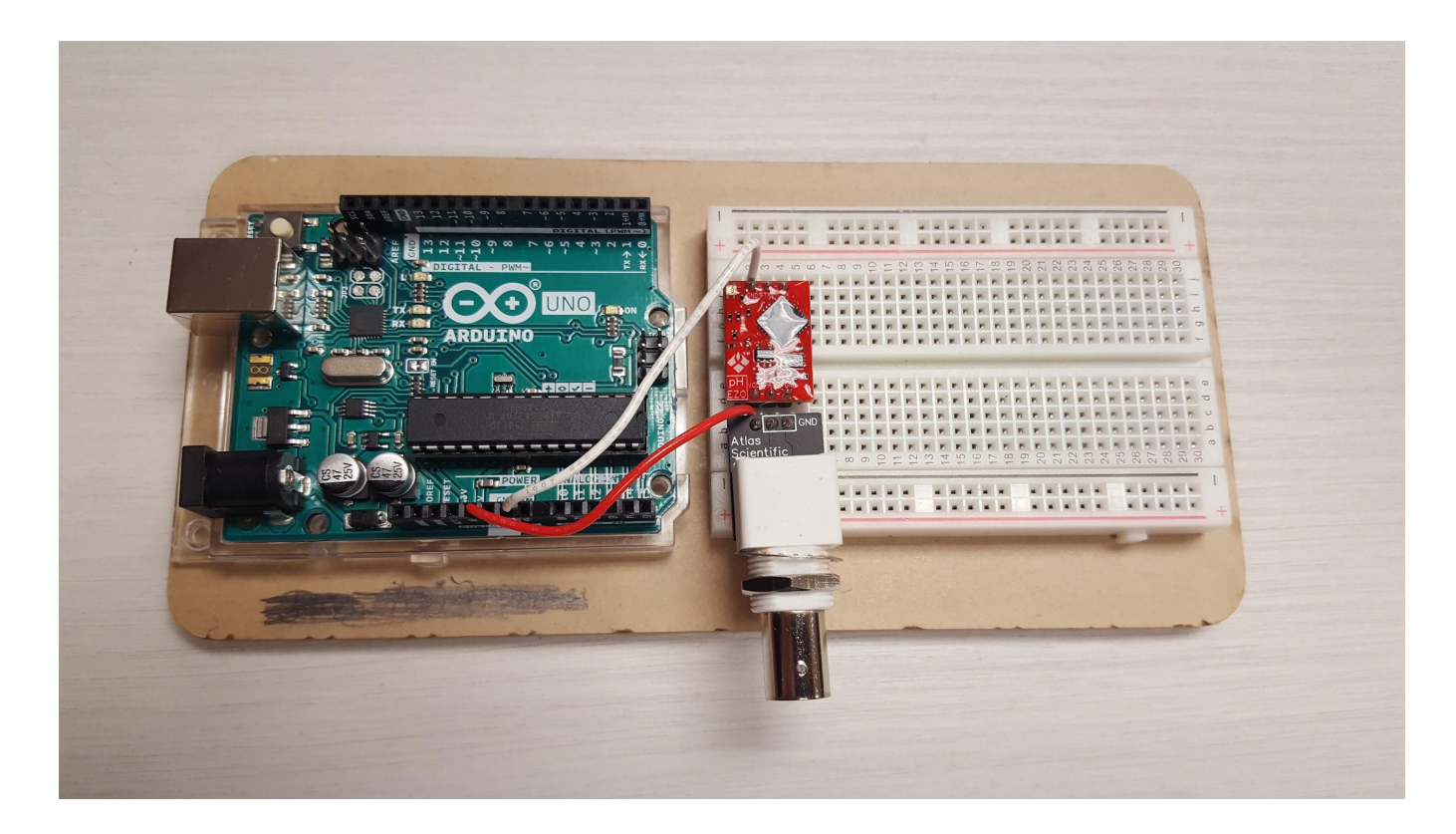

Cut some wire, strip the insulation off of each end, and connect input 2 on the Arduino to the Tx on the breadboard (column 3, row j)

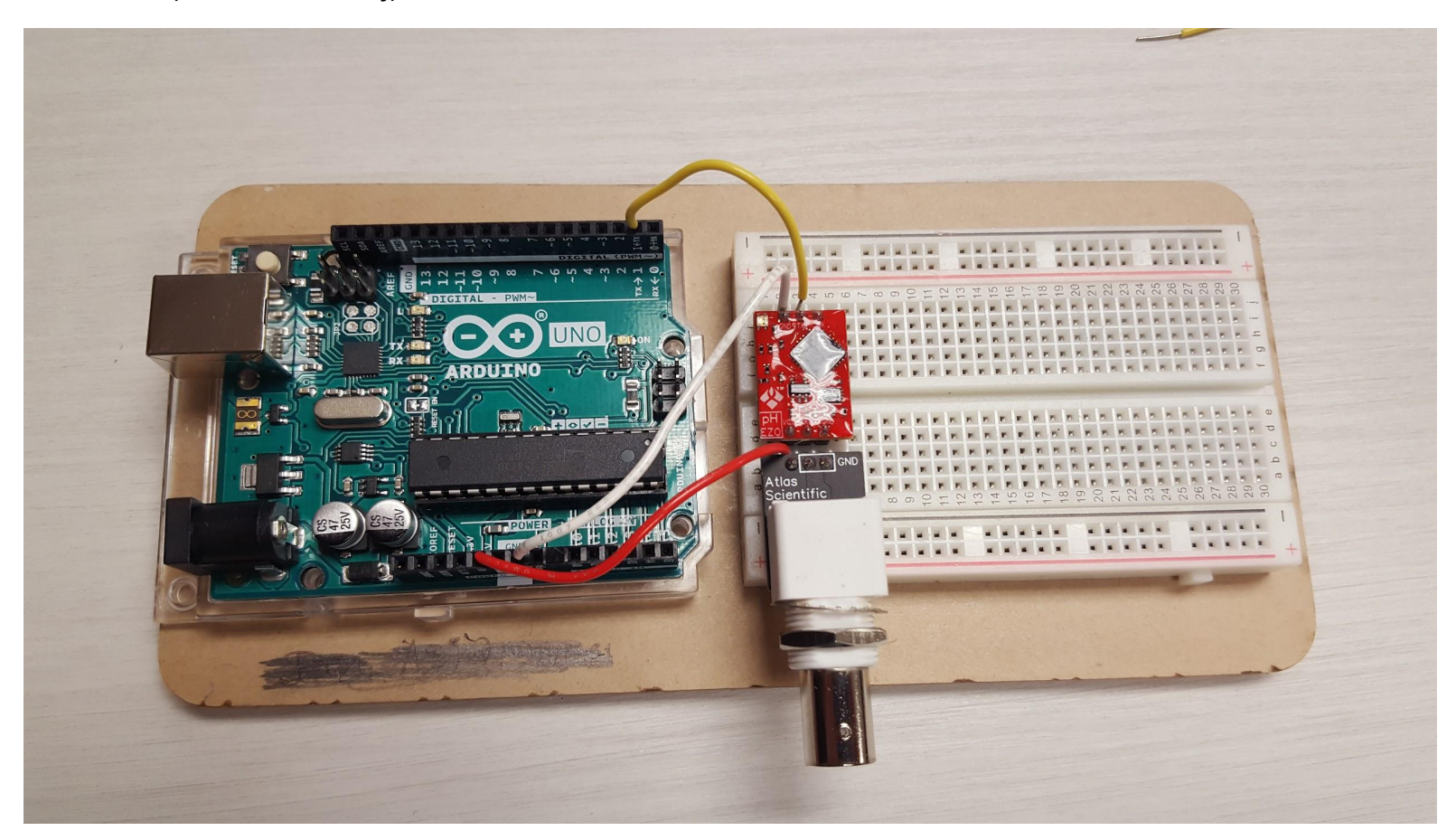

Cut some wire, strip the insulation off of each end, and connect input 3 on the Arduino to the Rx on the breadboard (column 4, row j).

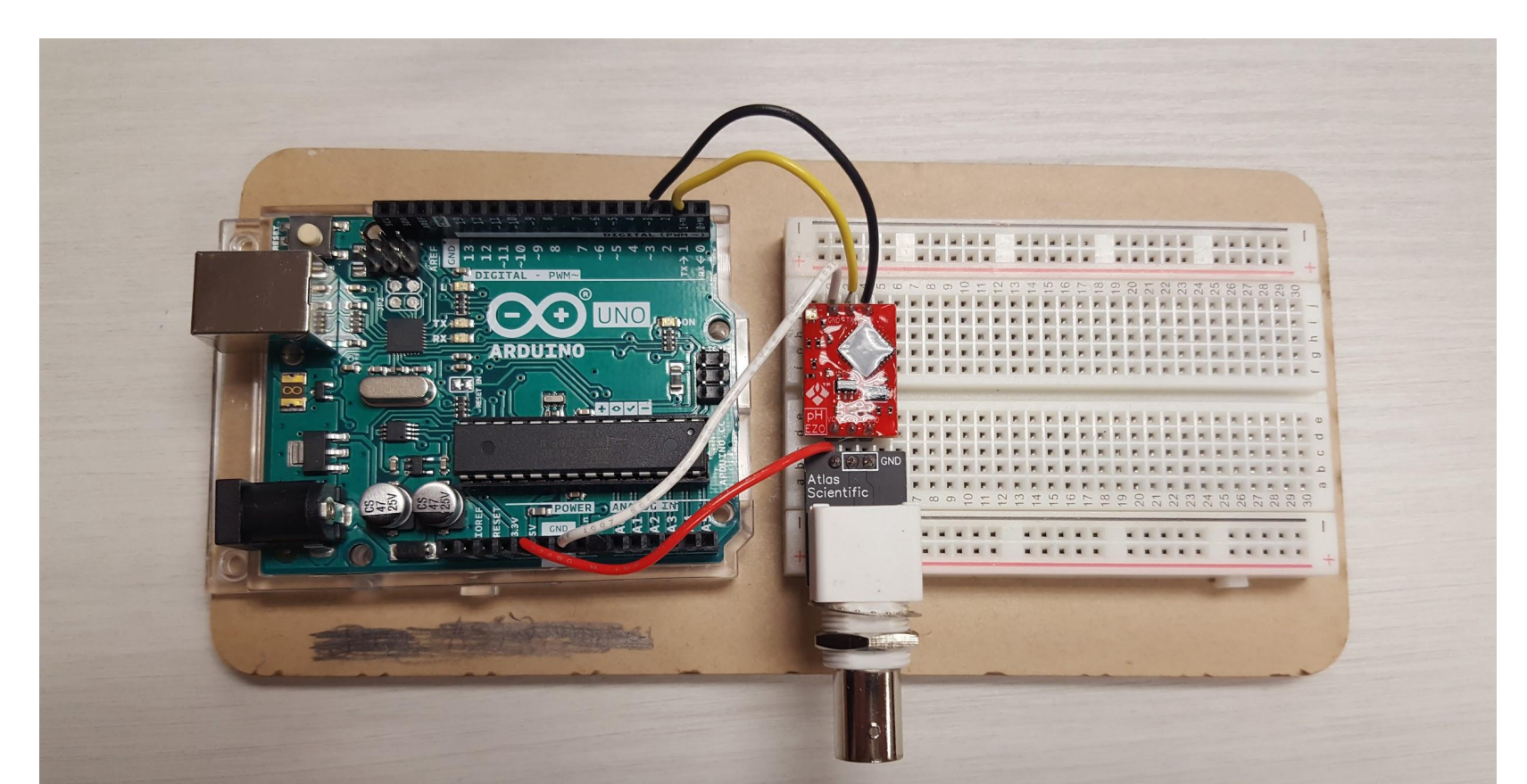

Connect the pH probe to Chip 2 on the breadboard with the BNC connector. Align the pin, push the collar on and twist.

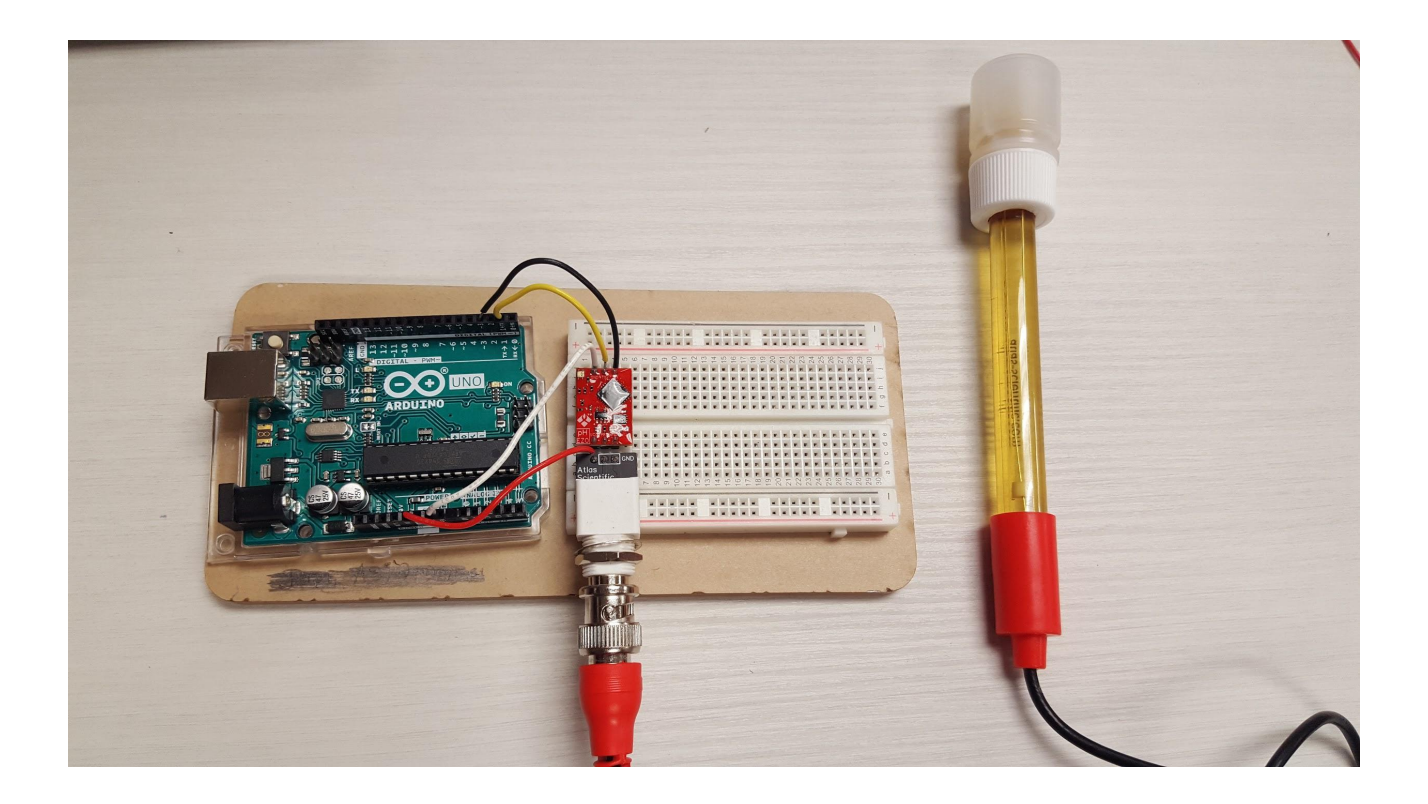

# pH Probe Calibration

#### Materials List:

- pH probe and Arduino setup
- Windows PC (Laptop)
- 4 paper cups
- pH 4.00 (Low) calibration Solution
- pH 7.00 (Mid) calibration Solution
- pH 10.00 (High) calibration Solution
- squirt bottle with water
- probe storage solution

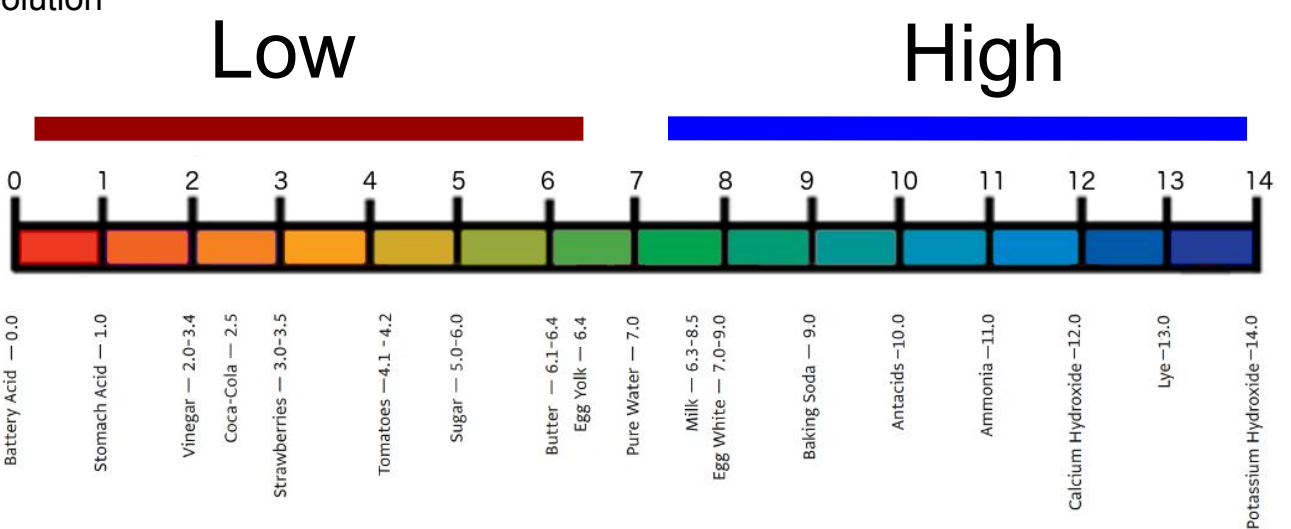

From the Windows Desktop, double click on the Arduino IDE icon and the Arduino IDE (Integrated Development Environment) will start.

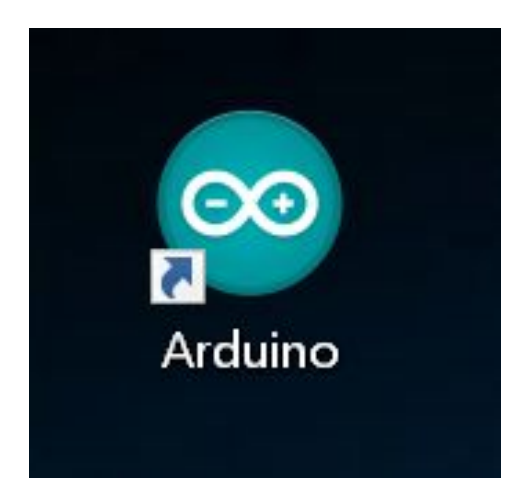

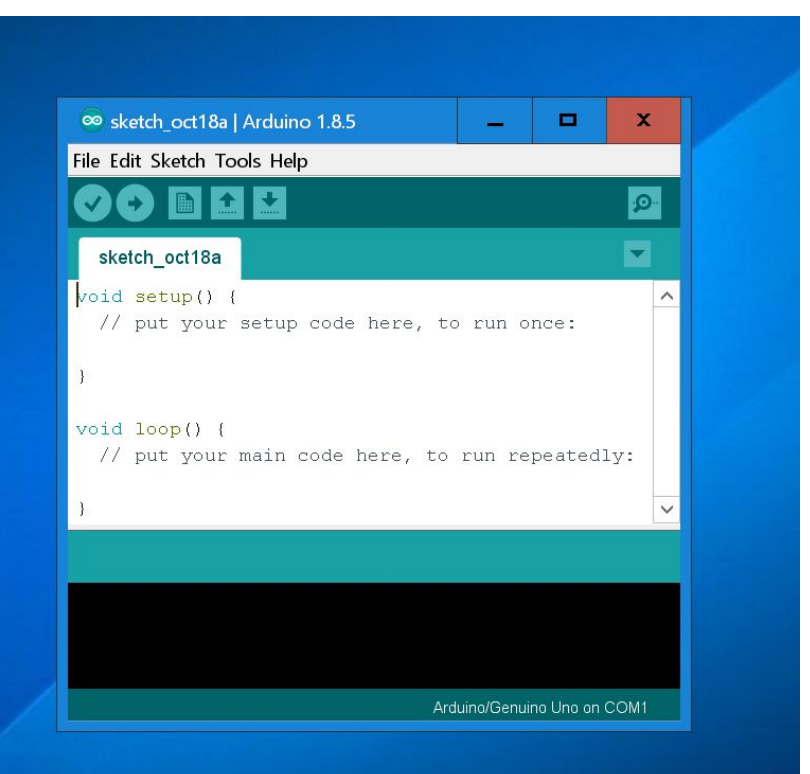

In the the Arduino IDE click "File" and then "Open". Open "Code" folder on the Desktop. Open the "pH\_Sensor" folder and click "pH\_Sensor" file.

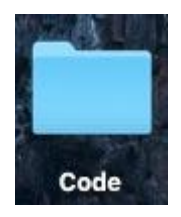

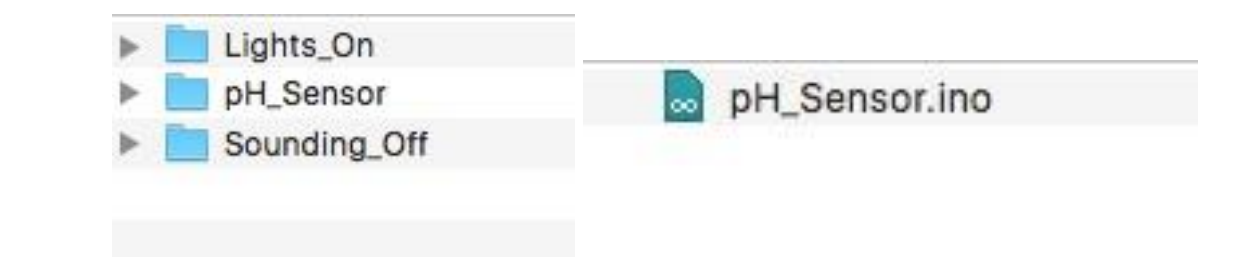

Once the file is open we need to select the "Port" on the computer that should be used to receive data from the pH probe and Arduino. Click on the Tools menu at the top of the IDE, then click on "Port". The computer should show a list of ports with one of them indicating that the Arduino is attached. In the picture, this computer found the Arduino attached to the COM3 communications port. Click on the correct COM port for your computer and a checkmark will show that it is selected. Then press the arrow button to upload the code.

| 🕑 📀 🗈 💶 Uplaat                                                                                                    |                                                                                                    | Ø                   |                         |                          |              |                |                            |
|----------------------------------------------------------------------------------------------------|----------------------------------------------------------------------------------------------------|---------------------|-------------------------|--------------------------|--------------|----------------|----------------------------|
| pH_Sensor<br>//This code was written to be pass to understand.                                                                                               |                                                                                                    | •                   | ∞ sketch oct18a         | Arduino 185              |              | x              |                            |
| //Wedify this code as you see fit.<br>//This code will output data to the Ardwino serial                                                                     | L monitor.                                                                                                    |                     | S Sketch_Oct104         | Pardalito 1.0.5          |              |                |                            |
| //type commands time time Andurino service monitor to control time per circuit.<br>//this code way written in the Andurino Service monitor time per circuit. |                                                                                                    | File Edit Sketch To | ools Help               |                          |              |                |                            |
| //This code was last tested 6/2817                                                                                                    |                                                                                                    |                     |                         | Auto Format              | Ctrl+T       |                |                            |
| Pinclude «SoftwareSerial.to<br>Adefine rx 2<br>Adefine tx 3                                                                                                  | //we have to include the SoftwareSerial library, or else we can't use it<br>//define what pin rx is going to be<br>//define what pin rx is going to be                                              |                     |                         | Archive Sketch           |              |                |                            |
| SoftwareSerial myserial(rx, tx);                                                                                                    | //define how the soft serial port is going to work                                                                                                    |                     | sketch_oct18            | Fix Encoding & Reload    |              |                |                            |
| <pre>String inputstring = ""; String sensorstring = "";</pre>                                                                                                | <pre>//s string to hold incoming data from the PC<br/>//s string to hold the data from the Atlas Scientific product</pre>                                                                           |                     | <pre>void setup()</pre> | Serial Monitor           | Ctrl+Shift+M | ^              |                            |
| <pre>boolean input_string_complete = folse;<br/>boolean sensor_string_complete = folse;<br/>float pH;</pre>                                                  | //hows we received all the data from the PC<br>//hows we received all the data from the Atton Scientific product<br>//used to hold a floating point number that is the pH                           |                     | // put you              | Serial Plotter           | Ctrl+Shift+L |                |                            |
| ) Oquras blow<br>(0000)niged.faires<br>(0000)niged.faires/e                                                                                                  | //set up the hardware<br>//ret baust rate for the hardware serial port_8 to 9000<br>//set baust rate for the seftware serial port to 9000                                                           |                     | 31                      | WiFi101 Firmware Updater | r            |                |                            |
| sensorstring.reserve(30);<br>}                                                                                                    | //set aside some bytes for receiving data from Atlas Scientific product                                                                                                    |                     | void loop()             | Board: "Arduino/Genuino  | Uno"         | >              |                            |
| void serializent() {                                                                                                    | //if the hordware serial pert 0 reactions a char //read the string until as see a dDo //read the string from the PC //set the flag used to tell if we have reactived a completed string from the PC |                     | // put you              | Port                     |              | > Serial ports | 5                          |
| <pre>inputstring_complete = true; }</pre>                                                                                                    |                                                                                                    |                     |                         | Get Board Info           | t Board Info |                | COM3 (Arduino/Genuino Uno) |
| Votid Toop() {                                                                                                    | //here we go                                                                                                    |                     | ,                       | Programmer: "AVRISP mk   | II"          | >              |                            |
| <pre>if (input_string_complete) {     myserial_print(inputstring);     meserial_print(inputstring); </pre>                                                   | //if a string from the PC has been received in its entirety<br>//send that string to the Atlas Scientific product<br>//odd a clbs to the and of the string                                          |                     |                         | Burn Bootloador          |              |                |                            |
| inputstring = ";<br>input_string_complete = folse;                                                                                                    | <pre>//clear the string //reset the flag used to tell if we have received a completed string from the PC</pre>                                                                                      |                     |                         | barri bootoadei          |              |                |                            |
| 3                                                                                                    |                                                                                                    |                     |                         |                          |              |                |                            |
|                                                                                                    |                                                                                                    |                     |                         |                          |              |                |                            |
| Com Updates available for some of your libraries                                                                                                    |                                                                                                    |                     |                         |                          |              |                |                            |
|                                                                                                    |                                                                                                    |                     |                         |                          |              |                |                            |
|                                                                                                    |                                                                                                    |                     |                         |                          |              |                |                            |

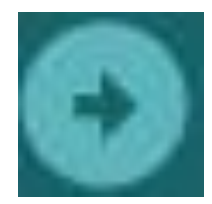

Once the code has uploaded successfully, click on the Serial monitor (the magnifying glass icon in the upper right of the IDE) and the serial monitor window will open. You will see pH values start to show up in the box, this is an indication that your pH probe is functioning properly and sending information to the Arduino. If you do not see values showing up in the box, double check that the COM port that shows "Arduino" has a checkmark next to it from step 2.

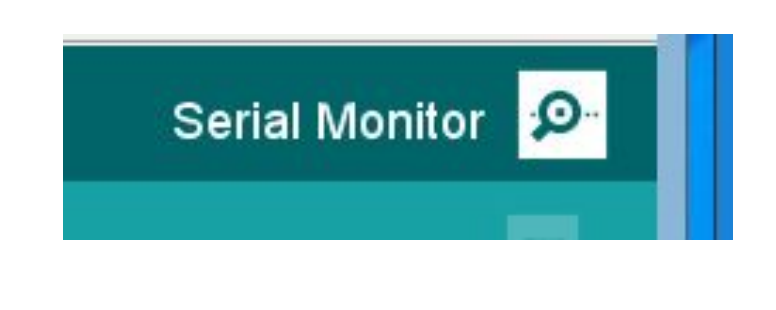

Make sure that the drop down menus match what is highlighted here.

(Autoscroll is checked, 'No line ending' and '9600 baud' are selected)

(a baud is an SI unit for bits per second)

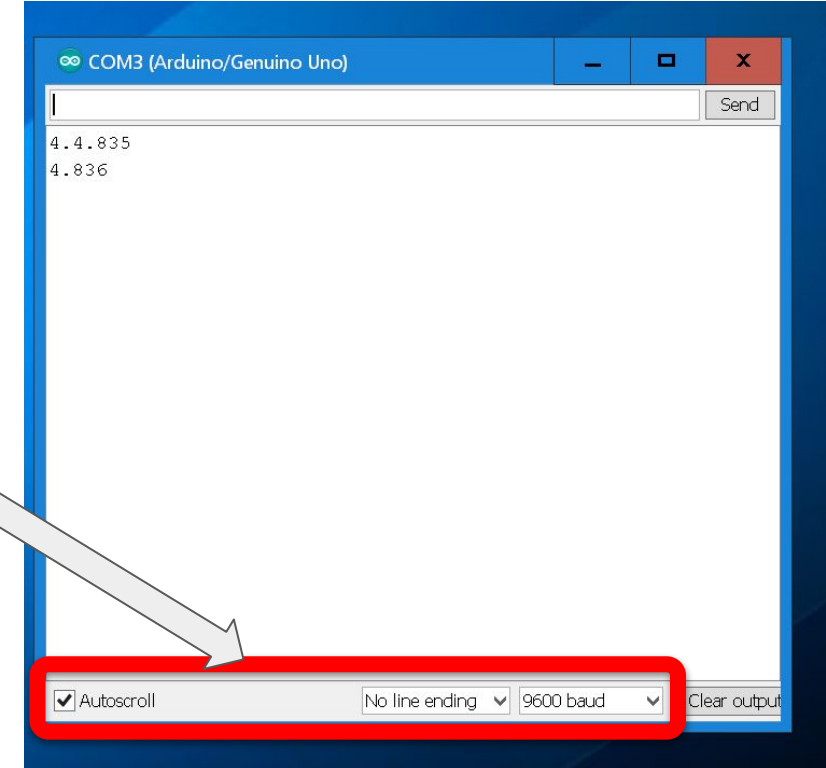

Prepare calibration solutions for testing the probe:

- 1. Safety first! Put on your safetly glasses and lab coat.
- 2. Arrange 3 paper cups in a row on your desk.
- 3. Open the calibration solution for **pH 4.00 (low)** and pour some of the liquid into the first paper cup.
- 4. Open the calibration solution for **pH 7.00 (mid)** and pour some of the liquid into the second paper cup.
- 5. Open the calibration solution for **pH 10.00 (high)** and pour some of the liquid into the third paper cup.
- 6. Insert the end of the pH probe into the first paper cup (pH 4.00) and watch the readings in the serial monitor window on your computer. The readings should start to move toward 4.00. However, they probably will not be exactly 4.00. We need to tell the Arduino that the current amount of Hydrogen lons it is sensing is equal to a pH of 4.00. Type the following into the box at the top of the serial monitor, then press enter:

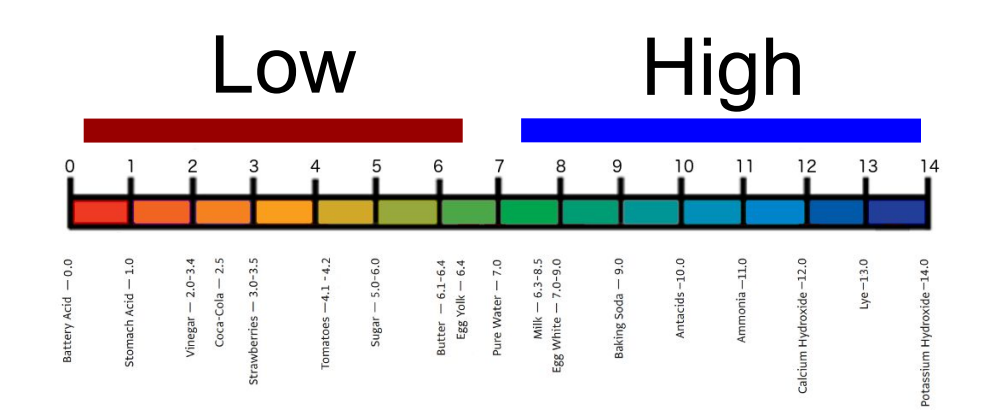

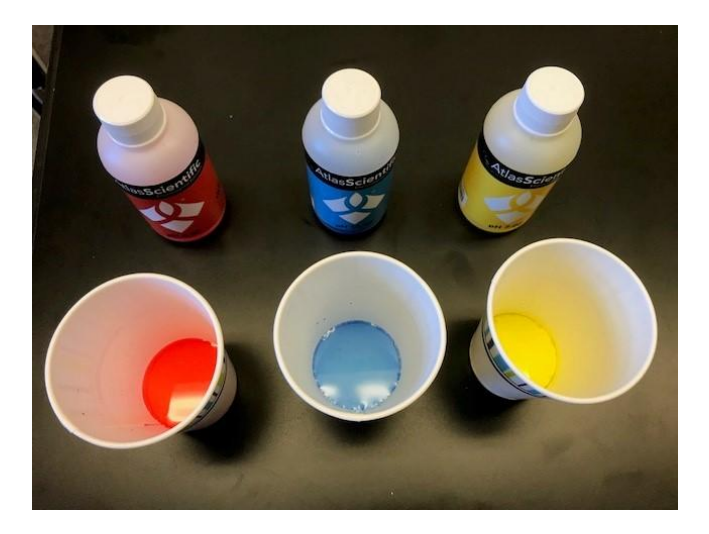

### Type in Cal, low, 4.000

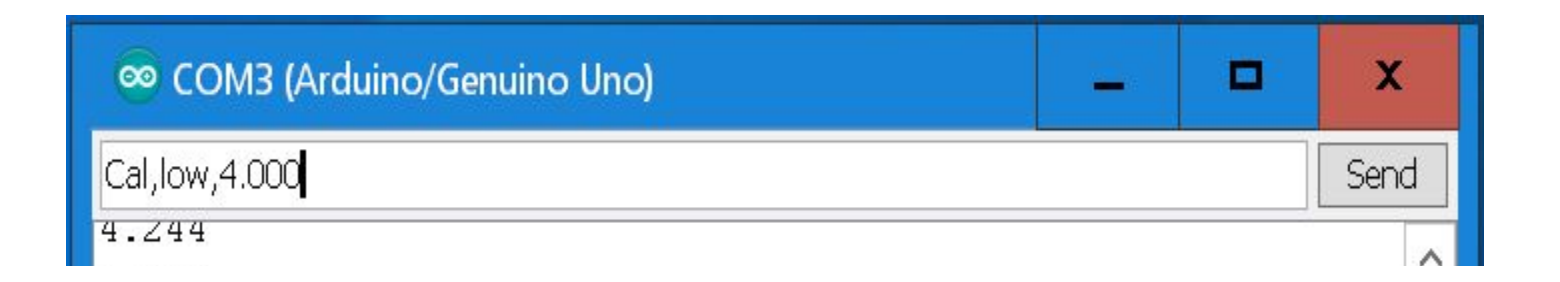

Rinse the end of the probe with water from the squirt bottle into the 4th paper cup and repeat the process in (f) for the 10.00 pH calibration solution and the 7.00 pH calibration solution, rinsing before each liquid. To tell the Arduino that the current amount of Hydrogen Ions and Hydroxide Ions it is reading is equal to 10.00 pH, enter this into the top box of the serial monitor, then hit return: <a href="mailto:cal.high.10.000">cal.high.10.000</a> To tell the Arduino that the current amount of Hydrogen Ions and Hydroxide Ions it is reading is equal to 10.00 pH, enter this into the top box of the serial monitor, then hit return: <a href="mailto:cal.high.10.000">cal.high.10.000</a> To tell the Arduino that the current amount of Hydrogen Ions and Hydroxide Ions it is reading is equal to 7.00 pH, enter this into the top box of the serial monitor, then hit return: <a href="mailto:cal.mid.7.000">cal.mid.7.000</a> H, enter this into the top box of the serial monitor, then hit return: <a href="mailto:cal.mid.7.000">cal.mid.7.000</a> PH, enter this into the top box of the serial monitor, then hit return: <a href="mailto:cal.mid.7.000">cal.mid.7.000</a> PH, enter this into the top box of the serial monitor, then hit return: <a href="mailto:cal.mid.7.000">cal.mid.7.000</a>

Congratulations, your pH probe is now calibrated! However, look at the serial monitor and compare the read outs to the pH scale below. What problem or bug do you see? Write answer here then go onto the next page:

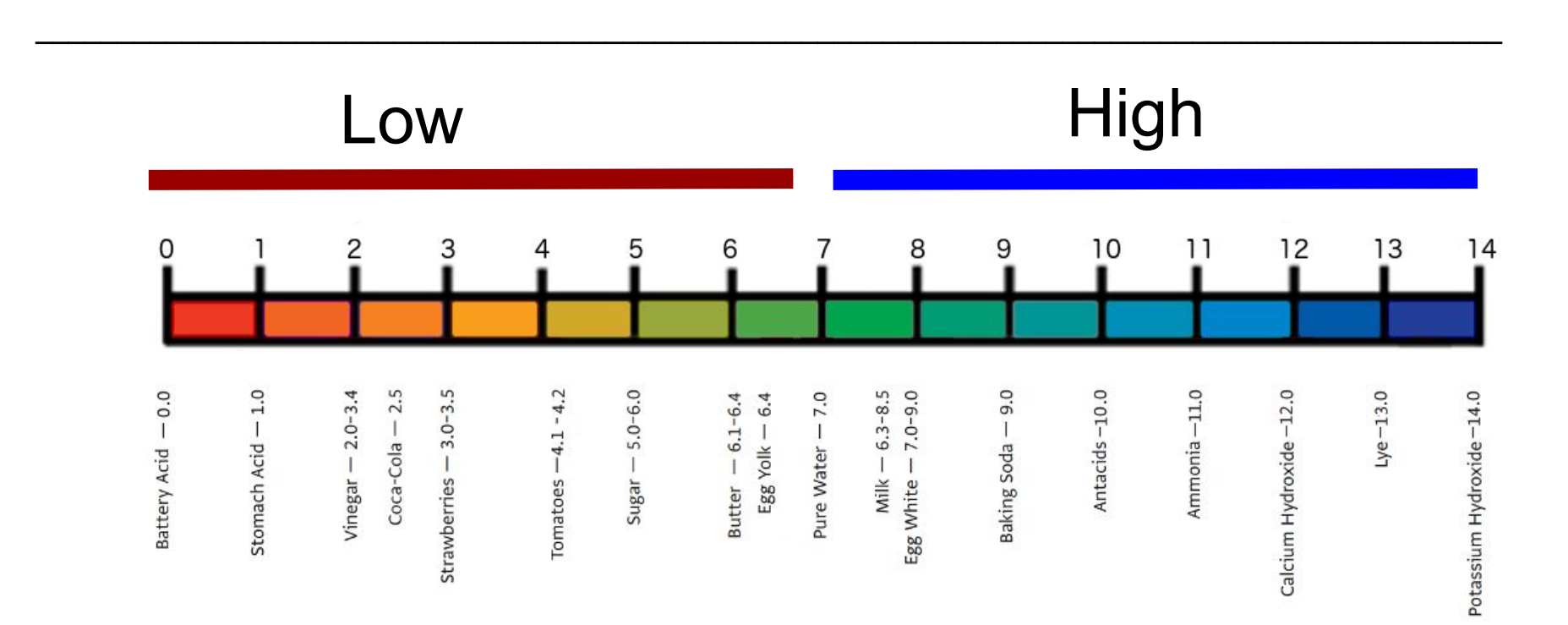

## "Debugging" as "Computational Thinking"

Computational thinking - "Using special thinking patterns and processes to pose and solve problems or prepare program for computation" (Krauss and Prottsman 2017, 173)

Debugging - "To track down and correct errors" in code, technology, or life more generally (Krauss and Prottsman 2017, 173)

Krauss, Jane & Prottsman, Kiki. (2017). *Computational Thinking {and Coding} for Every Student.* Thousand Oaks: Crowin.

## Your job is to debug the code:

 Go into the Arduino IDE where you will find two columns of information. To the left is the actual "code" and to the right is "documentation", and explanation of what the code does.

sensorstring.reserve(30); //set aside some bytes for receiving data from Atlas Scientific product

<u>Code</u>

**Documentation** 

Look over the code, identify the bug, and fix the bug by typing in the correct information.